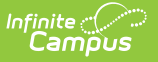

# **Ed-Fi Identity Mapping**

Last Modified on 03/11/2024 8:44 am CDT

### Prerequisites | Generate the Identity Mapping Report

#### Tool Search: Identity Mapping

The Ed-Fi Identity Mapping tool allows users to generate a report detailing Identity Mapping ID's from the Ed-Fi Identity Mapping table within Campus.

When Campus sends data to Ed-Fi, Ed-Fi sends back Identity Mapping IDs which Campus stores in the Identity Mapping table. Using this tool, users can now generate a report to review a detailed list of these Identity Mapping ID's by specific person(s) or for all people, and use this report to compare against the resource IDs existing in both the Campus database and within Ed-Fi.

| Identity Mapping Report ☆<br>Reporting > Ed-Fi > Identity Mapping Report                                                               |                                                                                                    |
|----------------------------------------------------------------------------------------------------|----------------------------------------------------------------------------------------------------|
| Run Report                                                                                                    |                                                                                                    |
| This report will export records from the Ed-Fi Identity Mapping table based on a scope year. The report can be run to view r<br>comma. | ecords for one or more people and resources. If running on more than one person, the PersonIDs must be separated by a line break, space or |
| Scope Year<br>2020-2021 ~                                                                                                    |                                                                                                    |
| School(s) All Schools                                                                                                    | Attendance Information                                                                                                    |
| Choose School(s)                                                                                                    | Grade Information                                                                                                    |
| Select one of the following export options:                                                                                            | Parent Information                                                                                                    |
| Export All     Export by Person ID(s)                                                                                                  | Schedule Information                                                                                                    |
|                                                                                                    |                                                                                                    |
|                                                                                                    | Student Information                                                                                                    |
|                                                                                                    |                                                                                                    |
|                                                                                                    |                                                                                                    |
|                                                                                                    |                                                                                                    |
|                                                                                                    |                                                                                                    |
| h.                                                                                                    |                                                                                                    |
| O Select AdHoc Filter                                                                                                    |                                                                                                    |
|                                                                                                    |                                                                                                    |
| Ed-Fi Id                                                                                                    | dentity Mapping                                                                                                    |

Read - Access and generate the Identity Mapping report
Write - Provides no function for this tool
Add - Provides no function for this tool
Delete - Provides no function for this tool

For more information about Tool Rights and how they function, see this Tool Rights article.

## **Prerequisites**

- Ed-Fi functionality must be enabled via Enable Ed-Fi System Preference.
- In order to properly use Ed-Fi tools, proper values must be established within the Ed-Fi Config tool. This ensures Campus is communicating with Ed-Fi and successfully sending data to their servers.
- Ed-Fi IDs should be assigned to users via the Demographics tab.

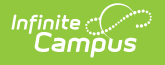

## **Generate the Identity Mapping Report**

The Identity Mapping report can be tailored to report based on a specific set of people for a specific set of resources or run across a larger set of people for many or all resources.

| Identity Mapping Report ☆<br>Reporting > Ed-Fi > Identity Mapping Report              |                                                                  |                                                                                                    |                                     |
|---------------------------------------------------------------------------------------|------------------------------------------------------------------|----------------------------------------------------------------------------------------------------|-------------------------------------|
| Run Report                                                                            |                                                                  |                                                                                                    |                                     |
| This report will export records from the Ed-Fi Identity Mapping table based<br>comma. | I on a scope year. The report can be run to view records for one | or more people and resources. If running on more than one person, the PersonIDs must be s                                                                                                    | separated by a line break, space or |
| Scope Year<br>2020-2021 ~                                                             |                                                                  | All Resources                                                                                                    |                                     |
| School(s)                                                                             | All Schools                                                      | Attendance Information                                                                                                    |                                     |
| Choose School(s)                                                                      |                                                                  | ✓ Grade Information                                                                                                    |                                     |
| Select one of the following export options:                                           |                                                                  | Course Transcripts Student Academic Records                                                                                                    |                                     |
| Export All Export by Person ID(s)                                                     |                                                                  | Parent Information                                                                                                    |                                     |
|                                                                                       |                                                                  | Schedule Information                                                                                                    |                                     |
|                                                                                       |                                                                  | Staff Information                                                                                                    |                                     |
|                                                                                       |                                                                  | ✓ Student Information                                                                                                    |                                     |
|                                                                                       |                                                                  | Students Students Student Education Organization Associations Student Education Organization Responsibility Associations Student Program Associations Student School Association Local Education Agencies Student School Association Membership FTE Student School Association Special Enrollment Student School Association Tution Payer Other School Association Tution Payer Student School Association Special Enrollment |                                     |
|                                                                                       |                                                                  |                                                                                                    |                                     |
|                                                                                       | Generating the Identi                                            | ty Mapping Report                                                                                                    |                                     |
|                                                                                       |                                                                  |                                                                                                    |                                     |

### To Generate the Report:

- 1. Select the **Scope Year**. Only Identity Mapping data for this school year is reported.
- 2. Select a **School.** Only Identity Mapping data for this school is reported. If **All Schools** is selected, the Identity Mapping will report data for all schools.
- 3. Select whether to export all Identity Mapping IDs or only IDs for specific people:
  - 1. **Export All** Select this option to generate the report for all people within the district.
  - 2. **Export by Person ID(s)** Select this option if you want to review Identity Mapping ID(s) for a specific person or set of people. When selected, enter each Person ID on a separate line in the white box below (see image 3).
  - 3. **Select AdHoc Filter** To report Identity Mapping ID's for a defined set of people based on an Ad Hoc filter, select the filter in this field.
- 4. Select which **Resources** to include. This option is useful when investigating data for a specific person who reported for a specific resource or set of resources. To view a more general list of Identity Mapping ID's, mark the All Resources checkbox.
- 5. Click the **Run Report** button. The report will appear in a separate window in CSV format.

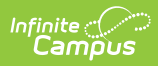

| Apping ID Campus Object Type | Object Key | Ed-Fi Identity ID             | Ed-Fi Object Type | Person ID End Year | School ID | Section ID | Period ID | Term ID | Term Type | Date | Attendance Event Category Descripto |
|------------------------------|------------|-------------------------------|-------------------|--------------------|-----------|------------|-----------|---------|-----------|------|-------------------------------------|
| 12990 Section                | 52636-1Q   | 7dde04f6f23f4599b0ce0682f     | courseOfferings   | 2014               |           |            |           |         |           |      |                                     |
| 13045 Section                | 52636-2Q   | 349eb497dddf41ae9ae7bd7f4bi   | courseOfferings   | 2018               | 1         |            |           |         |           |      |                                     |
| 13080 Section                | 52636-3Q   | 92309688c107424092f12397a5    | courseOfferings   | 2014               |           |            |           |         |           |      |                                     |
| 13118 Section                | 52636-4Q   | c3f2ff39abda4b85a8570464d8    | courseOfferings   | 2018               |           |            |           |         |           |      |                                     |
| 13081 Section                | 52637-1Q   | be732ee0f2a04040a205fd87569   | courseOfferings   | 2018               | 1         |            |           |         |           |      |                                     |
| 13100 Section                | 52637-2Q   | 75379dad0d294c2f8c7dbbdf2a34; | courseOfferings   | 201                |           |            |           |         |           |      |                                     |
| 13119 Section                | 52637-3Q   | 249075076e8d4809a73bd2d99d51  | courseOfferings   | 2018               | 1         |            |           |         |           |      |                                     |
| 13138 Section                | 52637-4Q   | 38c2a54a69b645eb95cd2a07a7d   | courseOfferings   | 2014               | 1         |            |           |         |           |      |                                     |
| 13567 Section                | 52638-1Q   | 6cbefacbc1714365979a5fbf051   | courseOfferings   | 2018               |           |            |           |         |           |      |                                     |
| 13570 Section                | 52638-2Q   | a53d9a2f35e14c6f8e13743f41    | courseOfferings   | 2018               | 1         |            |           |         |           |      |                                     |
| 13573 Section                | 52638-3Q   | 185032c205934c69b1a3d89f833   | courseOfferings   | 201                |           |            |           |         |           |      |                                     |
| 13576 Section                | 52638-4Q   | 133d9c474a164355a840463528    | courseOfferings   | 2018               | 1         |            |           |         |           |      |                                     |
| 12856 Section                | 52639-1Q   | 94bc58b0418740df91e0e1fc40    | courseOfferings   | 2014               | 1         |            |           |         |           |      |                                     |
| 12895 Section                | 52639-2Q   | 4f60ce0ce15c48caa87f280712d   | courseOfferings   | 201                | 1         |            |           |         |           |      |                                     |

Example of the Identity Mapping Report